# 「健保卡網路服務註冊」操作步驟

### **1**.連結健保卡網路服務註冊網頁(<u>https://cloudicweb.nhi.gov.tw/cloudic/system/mlogin.aspx</u>)

#### 進入後點選"首次登入請先申請"

| 【如需申請健保卡註冊停用,請持身份證明文件臨櫃辦理】(本署各地聯合服務中心及連絡辦公室)                                               |                                 |                              |  |
|--------------------------------------------------------------------------------------------|---------------------------------|------------------------------|--|
| 衛生福利部中央健康保險署<br>Antional Health Insurance administration<br>Ministry of Health and Welfare |                                 |                              |  |
| 健                                                                                          | 保卡網路服務註                         |                              |  |
| 註冊密碼                                                                                       |                                 | 系統設定須知                       |  |
| ◆登入                                                                                        | 服務項目                            | 1. 電腦環境說明                    |  |
| 請插入健保卡後、輸入註冊密碼再按【登入】鈕                                                                      | 1. 行動裝置認證                       | 2. 環境安裝影片檔                   |  |
| 如需申請健保卡註冊停用,請持身分證明文件臨櫃辦                                                                    | 里 2. 行動裝置管理作業                   |                              |  |
| (本署各地聯合服務中心及連絡辦公室)                                                                         | 3. 基本資料異動                       | https://youtu.be/XHEdFshqxWc |  |
| <u>首次登入請先申請</u> 重寄認證                                                                       | <b>4. 註冊密碼變</b> 更               | 3. 健保卡網路服務註冊使用說明             |  |
| <u>忘記註冊密碼</u> 删除註冊申詞                                                                       | 遺 健保卡網路註冊FAQ                    | 健康存摺 7 個人健保資料                |  |
|                                                                                            | 讀取健保卡發生錯誤說明                     | MY HEALTH BANK W 網路服務作業      |  |
| *健保諮詢服務專線*                                                                                 |                                 |                              |  |
| 市話撥打:0800-030-598<br>式 4128 678(不須加厚軾理)                                                    | 臺北業務組:(02)2523-2388             | 中區業務組:(04)2258-3988          |  |
| 手機請改撥:(02)4128-678                                                                         | 北區業務組:(03)433-9111              | 高屏業務組:(07)231-5151           |  |
| 資訊技術諮詢專線:(07)231-8122                                                                      | <b>南區業務組:(06)224-3678</b>       | 東區業務組:(03)833-2111           |  |
|                                                                                            | 最佳瀏覽環境:螢幕解析度 1024x768 隱私權政策   資 | <u>訊安全政策   著作權聲明</u>         |  |
|                                                                                            |                                 |                              |  |

# 2.點選"我己閱讀完畢,並瞭解相關規定"

|      | 全民總兼保險網路照然注册管理作業要點                                                                                                 |
|------|----------------------------------------------------------------------------------------------------|
|      | 103 年8 月19 日機展業字第103000065 競合盤布、自103 年10 月1 日生                                                                     |
|      | 104 年9 月18 日晚辰歌字第104000077 鉛今修正錄布,自104年10月1日生                                                                      |
|      | 107 年8 月 6 日機保養字第1070030482 統令修正錄布。自107年8月15日日                                                                     |
|      | 為提升行金改革。加強使民惡語。全民使使保險保險人(以下將保險人)提供使用者申認保險人提供之使保護語及其他網路語路(以下將本堅語)。特訂定本要點。                                           |
| =.   | 本要點同時空鐵如下:                                                                                                    |
|      | (一)使用者:偽指註冊申請本强點之投保單位、保檢對象。記實識點人及經發託代謝本保險指領事宜之代理人、經保療人物治使用者。                                                       |
|      | (二)基本资料:後待可供未除人社對並将从識別使用者身分之資料。                                                                                    |
|      | (三)送册:偷捕使用着申請以杨敏,密稿或保施人類可具向身分查達功能之銀具,通過網路或於保險人務定之處所申請使用本磁點之程序。                                                     |
| Ξ·   | 。<br>乐族人於全球資訊原建置原路語語語。供使用者申請以載品、版號、密碼这冊並同堂堂守本基點品媒寫基本資料後,以國子資料將送,即可完成申請作業。                                          |
| Þ٦   | 采缴人基该使用者申請之基本資料,以至子郵件通知申請結果,經使用者點還確認后,此完成註冊程序,但證證下別管證申請者,將先證證至子郵件確認:                                               |
|      | (一) 無態人指定之處所・                                                                                                    |
|      | (二) 采施人員登之行動進用程式(ADP)・                                                                                             |
| 五、   | 采除人将提供行动機關(編)本認熟分分室證機制。供完成注冊之使用者申购其他網路認點。                                                                          |
| ×٠   | 使用者使用本理熟度自行实现所需之理器数量、石雕,以及其他與安全相關之設備,還自負注意識點;实現重生之費用及風險,由使用者自行負擔。                                                  |
| ÷٠   | 本显然接供使用者以至子供科博能方式中部接供兼贴正其他問題語路。使用者於各項語路正功能互互點透問堂或強認等功能趨勢,即沒為正式堂里表示,会出最互中調表。                                        |
| Λ۰   | 使用者送用時提供不完整、確認或不實資料,或送用後未已時更新基本資料,保險人有增暫等或除止使用者物發,並且經提供全領或低分配路。                                                    |
| 九、   | 使用者推拿書保留銀品、低鉛、客稿並僅現使用者或運使用者設備代謝本保險相關基金之代理人使用・不得出租・出借、移轉或購與其他人・如存上開出租、出借、移轉或購與早將基者・保險人存储暫許或給止使用者低鉛・並接過提供全部或部分配計<br> |
| + •  | 使用者的使用本語語言記念稿或輸入忽得連續機構時,保險人得停止其使用本語語:使用者僅做保險人規定之程序縱理,始終恢復使用。                                                       |
| +    | 使用者發現有第三人間用或盜用其銀品、锅餅、客碗等條基。僅立即通知用線人停止使用本羅題。使用者未通知用線人通波之網看,由使用者自行負擔。<br>                                            |
| += • | 使用者适量调整中期还用或使用本强强,应为采集人的全球资料原达公告之强强构材为之,采集人团相联系统投资重行置移、编辑或其他因素,重成本强强之暂将或中断,使用者将至采集人之终心或所中的或许系统恢復强强使再发发用。<br>       |
| += • | 乐像人提供之至胜项目时发展者这再先成线如有重数,使用者生用另行这局,即可申辩被重数线之至胜项目,使用者申购前项之至胜项目时,即将为同型做被至胜项目之相限规定数据。<br>                              |
| ±    | 压涂,被压定着已要吐回了如果,却没有因果就能够到在台屋做了些,希望不包入我们从了口的情日。                                                                      |

### 3.將健保卡插入讀卡機

- 1).點選讀取(讀取成功後會出現個人姓名)
- 2). 輸入戶口名簿上之戶號
- 3).輸入戶籍鄉鎮里鄰
- 4).點選"下一步"

註:如操作有異常,請分別執行"元件下載及電腦境設定"及"檢測環境"內各項。

| 系統訊息        |                                                          |  |
|-------------|----------------------------------------------------------|--|
| <b>*</b> 姓名 | □ 讀取 請插入健保卡後,按『讀取』驗證健保卡                                  |  |
| <b>*</b> 戶號 | 請參考戶口名簿封面左上角的號碼,圖示<br>(為避免健保卡遭他人冒用,保障您的個人資料安全,請務必輸入)     |  |
| *戶籍鄉鎮里鄰     | 請選擇縣市 ✔ 請選擇鄉鎮市區 ✔ 請選擇村里 ✔ 鄰<br>請插入健保卡並輸入戶號及戶籍鄉鎮里鄰後按【下一步】 |  |
| 下一步回登入頁     |                                                          |  |

#### 健保卡網路服務註冊-申請

| 元件下載及電腦環境設定                                                          | 檢測環境                    |
|----------------------------------------------------------------------|-------------------------|
| 步驟1:電腦環境設定<br>步驟2:下載元件安裝檔<br>MD5驗證碼:96326640DD7182876783C935DFA7CDD7 | <u>檢測正環境</u><br>檢測健保卡認證 |

#### ●上開戶號欄之"圖示"展開後之畫面

| P5 91 :                                                                                                    | 戶口名簿                                                                                                    |
|----------------------------------------------------------------------------------------------------|----------------------------------------------------------------------------------------------------|
|                                                                                                    |                                                                                                    |
| r r                                                                                                    | 原(舊式)戶口名簿                                                                                                    |
| あ 式<br>編號: 6500012001410<br>                                                                                                    |                                                                                                    |
| 稱 詞:戶長           姓名:林〇〇           父統號:XXXXXXXXX           記           一次統號:XXXXXXXXXX           記           三個統號:XXXXXXXXXXXXXXXXXXXXXXXXXXXXXXXXXXXX | 出生日期:民國XX年X<br>國民身分證統一編號<br>母:陳〇<br>母族號:XXXXXXXXXX<br>原住民身分及該別:平地<br>役別:除役<br>日本後<br>部の街の號民國〇年〇月〇日進人・民國〇年〇月〇日<br>第〇路〇號・原生〇〇市〇西〇里〇第〇號〇號〇〇<br>住址變更・民國〇年〇月〇日職變校室 出生地〇〇〇 |
|                                                                                                    | 新式戶口名簿                                                                                                    |

## 4.依序輸入相關欄位後按"確認申請"

| 系統訊息         |                                                                                                    |             |                 |                               |                 |
|--------------|----------------------------------------------------------------------------------------------------|-------------|-----------------|-------------------------------|-----------------|
|              | 註冊密碼長度必需6-12碼。                                                                                                    |             |                 |                               |                 |
| * 調軸人註世密碼    | 휰즼                                                                                                    | 中           | 中強              | 強                             |                 |
| * 再次確認密碼     |                                                                                                    | <br>英文大寫、英文 | 小寫、數字、特殊        | 朱符號(如~!@# <b>\$</b>           | %^&*)混合並且長度8碼以上 |
| 聯絡電話         | ( )- [                                                                                                    | #           |                 |                               |                 |
| 行動電話         | <ul> <li>行動電話         <ul> <li>(一)- (本項行動電話將作為未來行動裝置之認證使用,請務必輸入)</li> </ul> </li> <li>* E-Mail(主要) 因與微軟郵件伺服器連線異常,建議不要填寫微軟e-mail信箱(如hotmail, livemail),以免無法收到本署</li> <li>的信件。</li> </ul> |             |                 | 置之認證使用,請務必輸入)                 |                 |
| * E-Mail(主要) |                                                                                                    |             |                 | notmail, livemail),以免無法收到本署寄發 |                 |
| E-Mail(備用)   |                                                                                                    |             |                 |                               |                 |
|              | 確                                                                                                    | 認申請         | <u>ا</u> لـــــ | 頁 回登入                         | 頁               |

#### 健保卡網路服務註冊-申請

## 5.至信箱收信,點選"健保卡註冊認證作業"

| ÷ |                                                                                                    | 第1個,共6,620個 < > 注 🔹 🍄                         |
|---|----------------------------------------------------------------------------------------------------|-----------------------------------------------|
|   | [衛生福利部中央健康保險署-健保卡網路服務註冊-認證通知信]<br>▶ ®件■×                                                                                                    | ē 2                                           |
| • | eservice@nhl.gov.tw «eservice@nhl.gov.tw»<br>♥ 容給 我 ●<br>履業的 000 您好:<br>您申请衛生福利創中央健康保險署「健保卡網路服務註冊」已審核完成,為確保您確保卡註冊使用安全,該立取點爆 (                                                                                                    | 下午2:52 (1 分通前) 👌 🔦 :                          |
|   | 在此特別U鍵症。在未完成註冊認證程序確認前,您所申請之條號將不會生效,如您未於五日內完成 <mark>健保卡註層證證程序</mark> ,本次申請註冊認證即為無效,頻重新進入本署「 <u>健保未變點證證註冊</u> 」點選「重要<br>註冊密證墨美醫係存勿告知他人,以遵免資料還他人盜用。若您在使用上身任问疑問,軟違您電洽本署僅保證詳顯務專鍵: 許話撥打 0800-030-598 或 4128-678(不須加區或碼) 手機改撥 02-4128-678, 或花<br>務。<br>上述方式如純法進入認證畫面,請您直提點還下列遷結:<br>https://cloudScwsb.nhi.gov.tw/cloudSclsystem/UserConfirm.aspx?cardid=000077889763&TICKET=Y124gB21R6111Gd9a13A18Qr7TT1w1X5ZJm11p7W | (認證信』申請。<br>[本著全球資訊明) <u>信息信證</u> 留言,本著務場誠為您服 |
|   | 教祝                                                                                                    |                                               |
|   | 身體違康 減事如意<br>注意:本信件為系統自動奇為,諸勿重與回應                                                                                                    | 衛生福利部中央健康研殺署設数<br>民國108年06月30日                |
|   |                                                                                                    |                                               |

6.點選"讀取",出現個人姓名後,按"確定" 即完成健保卡註冊申請。

#### 健保卡網路服務註冊-電子信箱認證

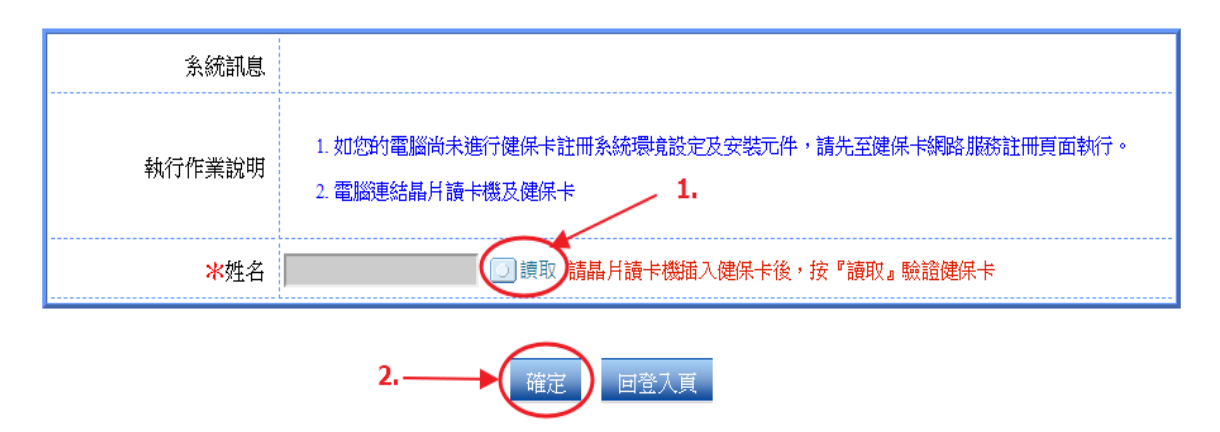